### 使用搜寻诊所选项 (以地区或输入关键字或身处 地点搜寻)

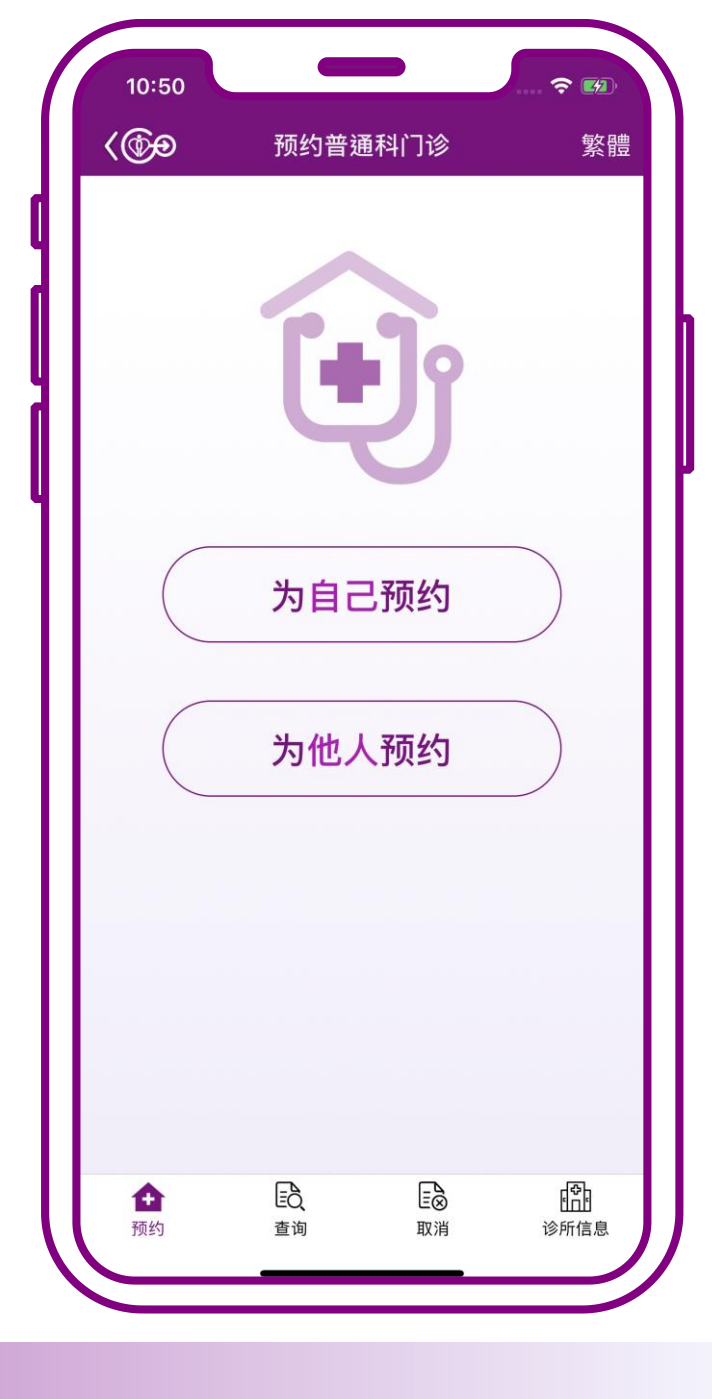

# **搜寻**诊所 可在以下情况下使用

# 1. 在预约的过程

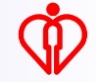

| 已收藏诊所<br>▲ 西营盘赛马会普通科门诊诊 ★<br>所 中西区<br>尚有余额<br>後所<br>中西区<br>○ 坚尼地城赛马会普通科门诊 ★<br>诊所 |     |
|-----------------------------------------------------------------------------------|-----|
| 本诊所及就近诊所<br>暂时额满<br>截至上午10:50诊症名额状况 •• 更新                                         | 按 按 |
| <ul><li>Q 搜寻其他诊所</li><li>? 営见问题</li></ul>                                         |     |

# 2. 查询诊所信息

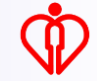

| 10:50             |              | <b>☆</b> 🚮 |
|-------------------|--------------|------------|
| <@#               | 诊所信息         | 繁體         |
| Q 输入诊所            | 名字或地址        |            |
| 🛃 附近诊所            | i            | >          |
| 香港                | 九龙           | 新界及离岛      |
| 中西区               |              | ~          |
| 湾仔                |              | ~          |
| 东区                |              | ~          |
| 南区                |              | ~          |
|                   |              |            |
|                   |              |            |
|                   |              |            |
|                   |              |            |
|                   |              |            |
|                   |              |            |
|                   |              |            |
|                   |              |            |
| <b>[≌</b> ]<br>预约 | EQ E<br>查询 取 | 18 诊所信息    |

#### 按「诊所信息」

# 过程中可透过以下方法 搜寻诊所

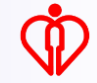

### 1. 以地区搜寻

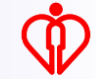

| 10:52   |       | <b>?</b> [4] |
|---------|-------|--------------|
| <       | 搜寻诊所  |              |
| Q、输入诊所者 | 名字或地址 |              |
| 🛃 附近诊所  |       | >            |
| 香港      | 九龙    | 新界及离职        |
| 荃湾      |       | C.           |
| 屯门      |       |              |
| 元朗      |       |              |
| 北区      |       |              |
| 大埔      |       |              |
| 西贡      |       |              |
| 西貢      |       |              |
| 沙田      |       |              |
| 葵青      |       |              |
| 离岛      |       |              |
|         |       |              |
|         |       | J            |
|         |       |              |

### 按有意搜寻的地区如 「香港」、「九龙」 或「新界及离岛」

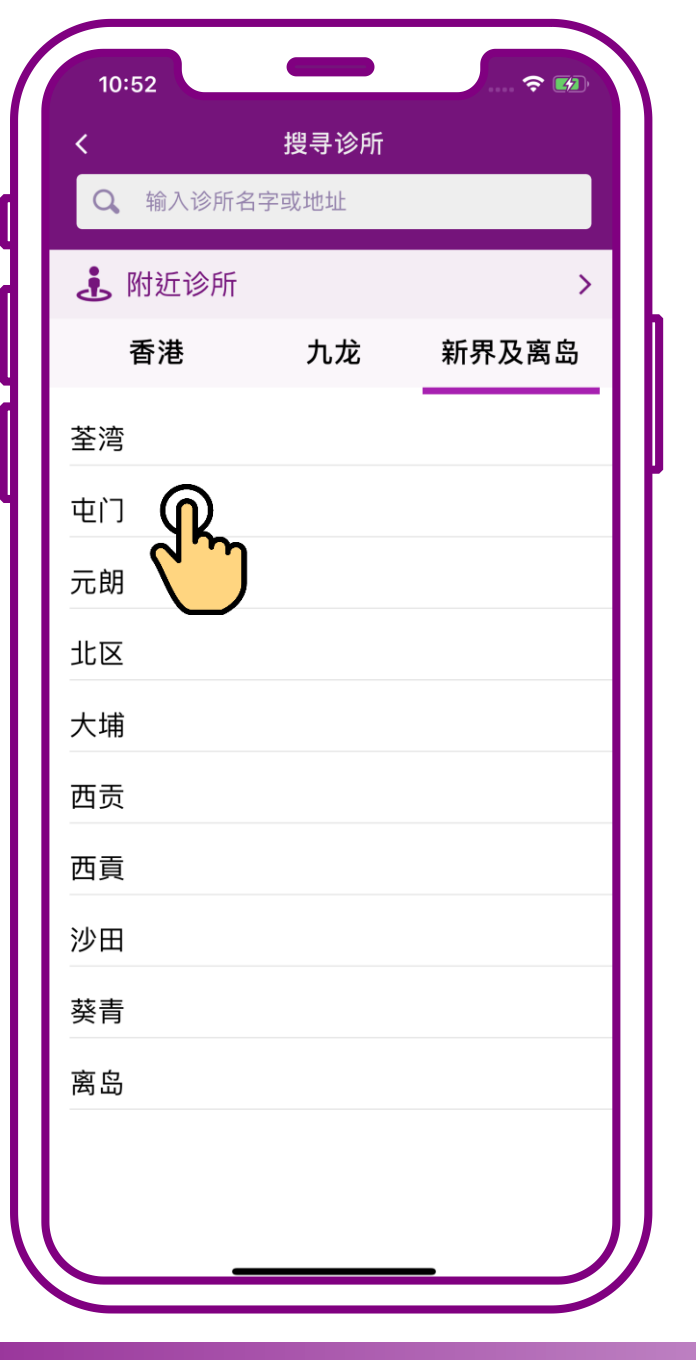

#### 再按地区

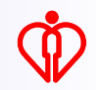

| 10:52            | ÷ 🗊          |
|------------------|--------------|
|                  | 搜寻诊所         |
| も门               |              |
| 🏠 屯门诊所           |              |
| 屯门               |              |
| 尚有餘額             | 預約           |
| ▲ 仁爱普通科          | 4门诊诊所        |
| 屯门               |              |
| 本诊所暂时额满          | 预约附近诊所       |
| ▲ 屯门湖康诊          | ≶所           |
| 屯门               |              |
| 本诊所及就近诊所<br>暂时额满 | 暂时额满         |
|                  |              |
|                  |              |
|                  |              |
| 战至上午10:52诊/      | 症名额状况 🔹 🖸 更新 |

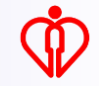

### 2. 输入关键词搜寻

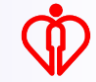

| 10:52         |    |            |
|---------------|----|------------|
| Q 输入诊所名言      |    |            |
| <b>违</b> 附近诊所 | 2  | <b>)</b> > |
| 香港            | 九龙 | 新界及离岛      |
| 中西区           |    |            |
| 湾仔            |    |            |
| 东区            |    |            |
| 南区            |    |            |
|               |    |            |
|               |    |            |
|               |    |            |
|               |    |            |
|               |    |            |
|               |    |            |
|               |    |            |
|               |    |            |
|               |    |            |

#### 输入关键词如诊所名 字或地址

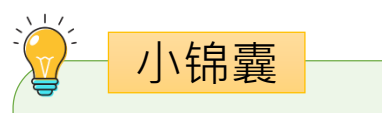

搜寻的结果会按诊 所名字、诊所地址 列出

| 10:52            |           |
|------------------|-----------|
| Q,西              | 又 取消      |
| 搜寻结果跟据:          |           |
| 诊所名字             |           |
| 中西区              |           |
| ▲ 西营盘赛马会<br>所    | 会普通科门诊诊 🌟 |
| 中西区              |           |
| 尚有余额             | 预约        |
| 东区               |           |
| 🏠 西湾河普通科         | 4门诊诊所     |
| 东区               |           |
| 本诊所暂时额满          | 预约附近诊所    |
| 深水埗              | L         |
| ▲ 西九龙普通和         |           |
| 深水埗              |           |
| 本诊所及就近诊所<br>暂时额满 | 暂时额满      |
|                  |           |

#### 向上扫以呈现更多 搜寻结果

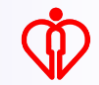

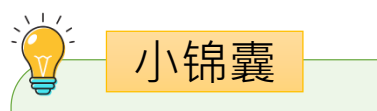

| 搜寻的结 | 果会按诊 |
|------|------|
| 所名字、 | 诊所地址 |
| 列出   |      |

| 10:53           |           |
|-----------------|-----------|
| Q, 西            | 🗴 取約      |
| 搜寻结果跟据:<br>诊所地址 |           |
| 中西区             |           |
| ▲ 西营盘赛马等        | 会普通科门诊诊 🌟 |
| 中西区             |           |
| 尚有余额            | 预约        |
| 东区              |           |
| 🏠 西湾河普通         | 科门诊诊所     |
| 东区              |           |
| 本诊所暂时额满         | 预约附近诊所    |
| 元朗              |           |
| 容凤书健康           | 中心        |
| 元朗              |           |
| 本诊所暂时额满         | 预约附近诊所    |
| 西贡              |           |
|                 |           |

#### 向上扫以呈现更多 搜寻结果

### 3. 以身处地点搜寻

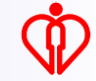

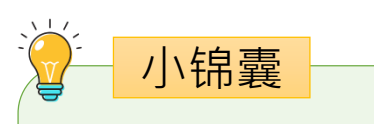

#### 搜寻的结果会按身 处地点列出最就近 的诊所

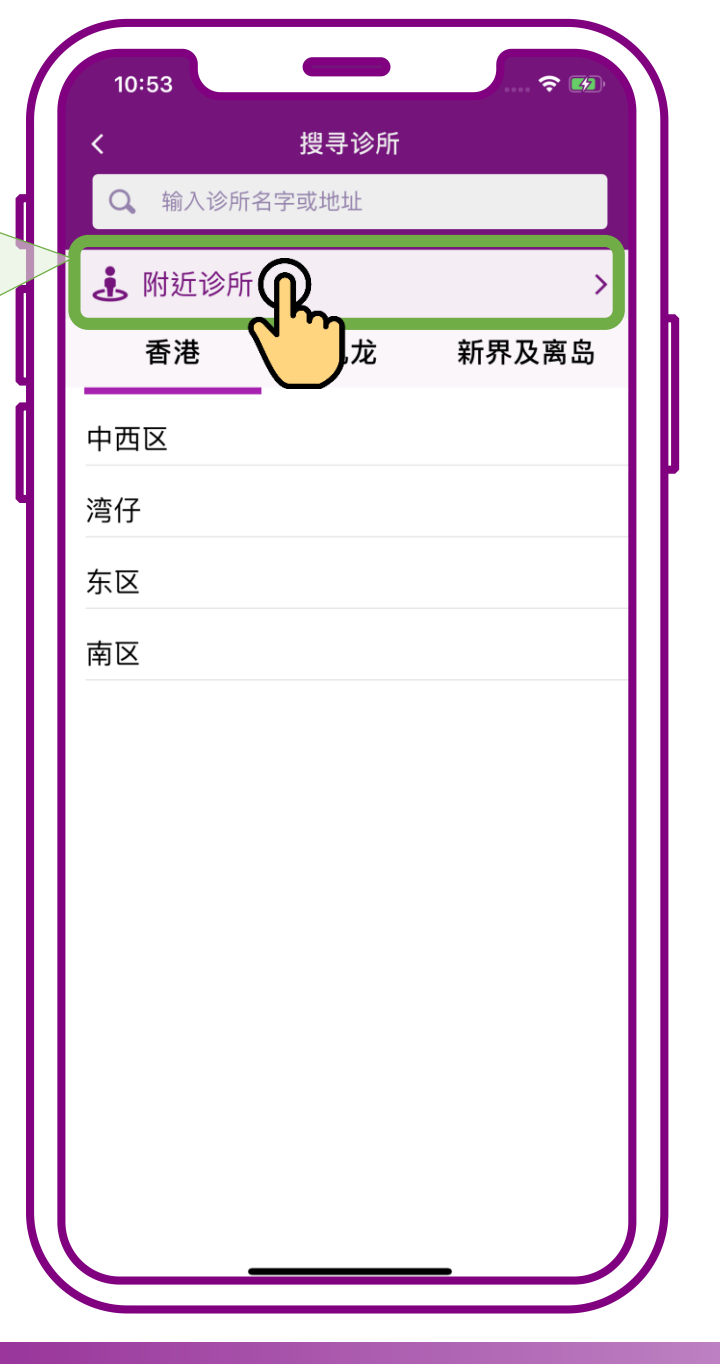

#### 按「附近诊所」

Č

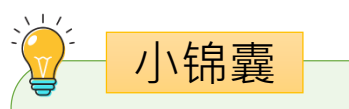

| 搜寻的结果会按身 |  |
|----------|--|
| 处地点列出最就近 |  |
| 的诊所      |  |

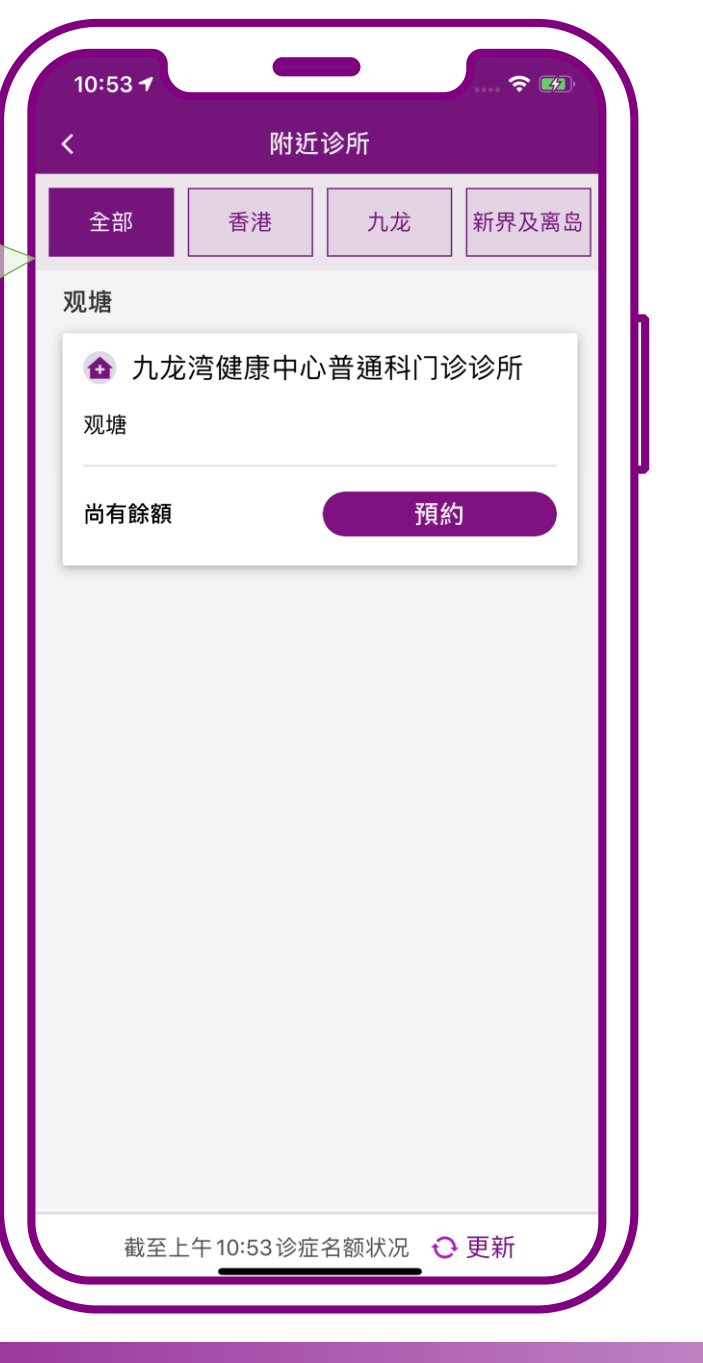

#### 按「附近诊所」

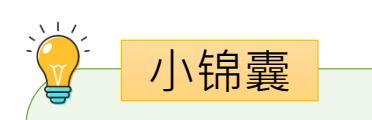

搜寻的结果亦可按 香港、九龙、新界 及离岛列出最就近 的诊所

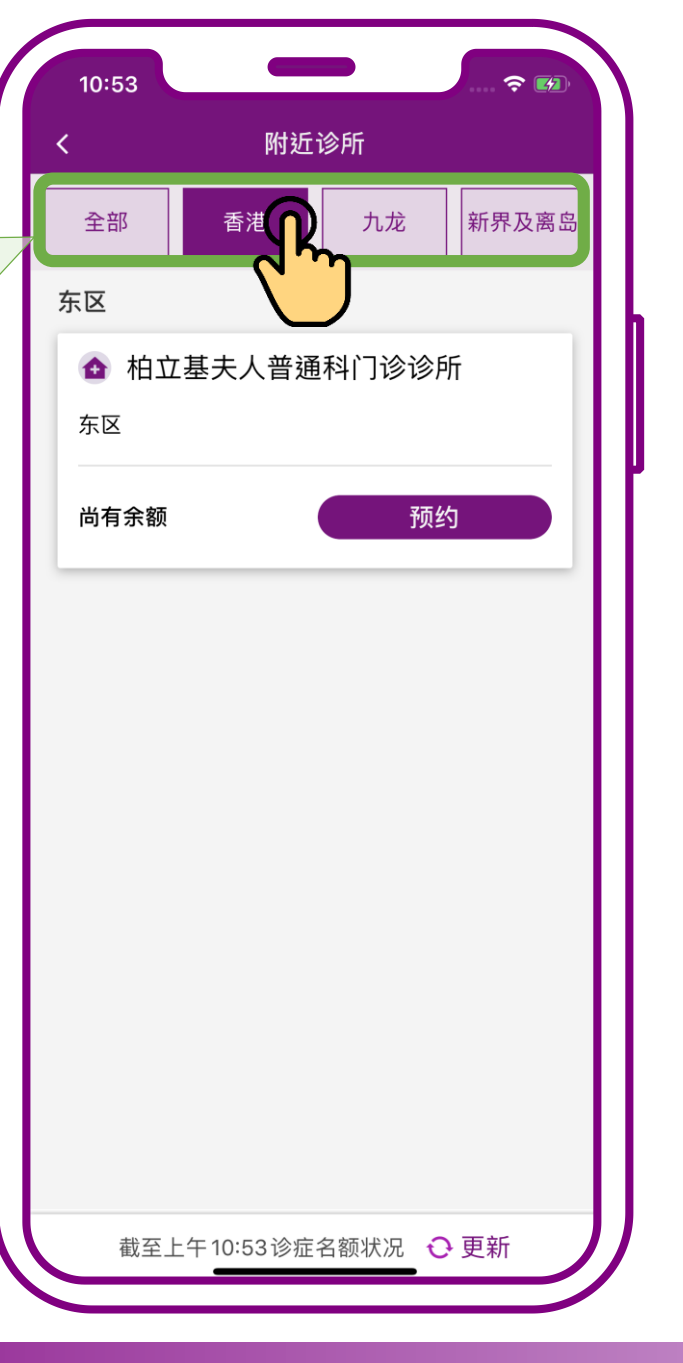

### 按有意搜寻的区域如 「香港」、「九龙」 或「新界及离岛」

## 例子 - 在预约的过程中使用

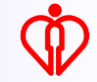

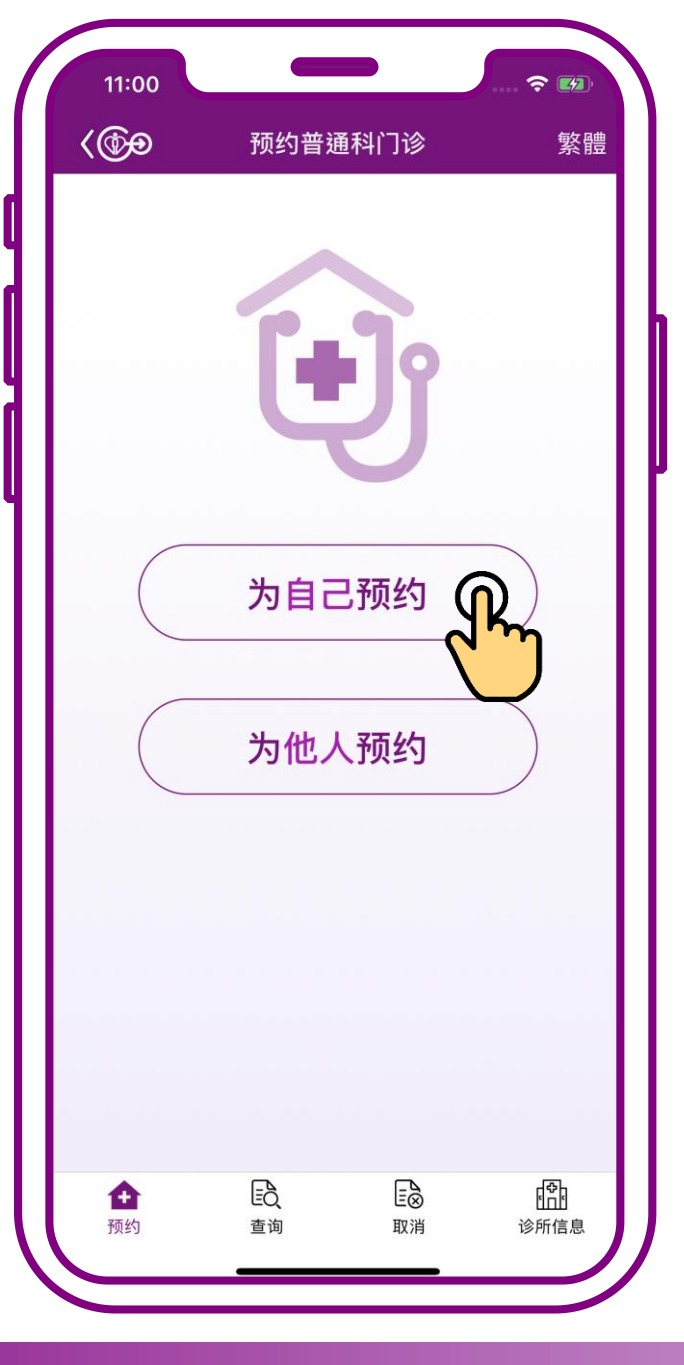

#### 按「为自己预约」

| <ul> <li>已收藏诊所</li> <li></li></ul>       | 按「细灵甘州诊所 |
|------------------------------------------|----------|
| 本诊所及就近诊所<br>暂时额满<br>截至上午11:00诊症名额状况 ♀ 更新 |          |
| ○ 埋∋甘他诊断                                 |          |

| 11:00       | -    |       |   |
|-------------|------|-------|---|
| <           | 搜寻诊所 |       |   |
| Q 输入诊所名     | 字或地址 |       |   |
| 🛃 附近诊所      |      | >     | L |
| 香港          | 九龙   | 新界及离岛 |   |
| 中西区         |      |       |   |
| 湾仔          |      |       | ſ |
| 东区          |      |       |   |
| 南区 <u> </u> |      |       | ì |
| <b>6</b> m  |      |       |   |
|             |      |       |   |
|             |      |       |   |
|             |      |       |   |
|             |      |       |   |
|             |      |       |   |
|             |      |       |   |
|             |      |       |   |
|             |      | J     | ) |
|             |      |       | • |

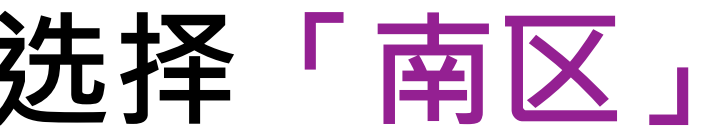

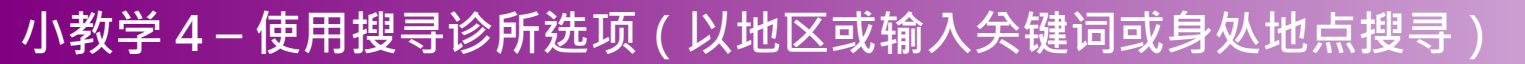

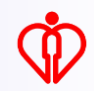

| く 捜尋診所                                     |   |
|--------------------------------------------|---|
| 南區                                         |   |
| 南區<br>———————————————————————————————————— |   |
| ▲ 鴨脷洲普通科門診診所<br>南區                         |   |
| 本診所暫時額滿 預約附近診所                             | 摂 |
| ☆ 赤柱普通科門診診所     南區                         |   |
| 本診所及就近診所 暫時額滿 暫時額滿                         |   |
|                                            |   |
|                                            |   |

#### 搜寻完成。按「预约」

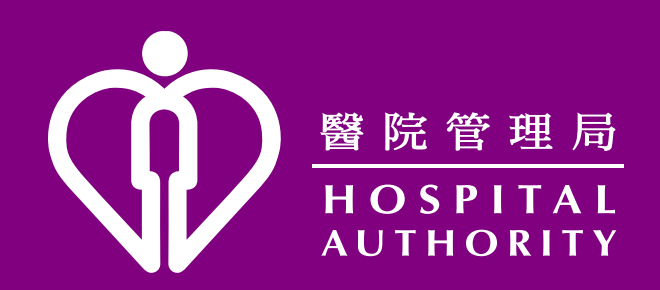